## YAKIN DOĞU ÜNİVERSİTESİ EĞİTİM BİRİMİ UZAKTAN EĞİTİM VE BİLİŞİM TEKNOLOJİLERİ MERKEZİ

## CANLI DERSE KATILIM LİSTESİ ALMA (UZEBİM RAPOR)

Yapmış olduğunuz canlı dersinizi öğrenci katılım listesini UZEBİM **"Raporlar"** bölümünden alabilirsiniz. UZEBİM üzerinden rapor alma adımları ekteki resimlerle belirtilmiştir. İlk olarak;

| 🛟 Yönetim                             |
|---------------------------------------|
| 🔻 Ders yönetimi                       |
| 🏟 Ayarları düzenle                    |
| 🧨 Düzenlemeyi aç                      |
| 🌞 Kurs tamamlama                      |
| Kullanıcılar                          |
| 👤 OZO/ÖZE202/ZEO212 dersinden kaydımı |
| sil                                   |
| T Filtreler                           |
| 🕨 Raporlar                            |
| 🌞 Not defteri kurulumu                |
| Nişanlar                              |
| 🟦 Yedekle                             |
| 📥 Geri yükle                          |
| 📥 İçeri aktar                         |
| 💭 Sıfırla                             |
| Soru bankası                          |
| 💼 Geridönüşüm kutusu                  |
| Site yönetimi                         |
| Ara                                   |

Ders sayfanızda bulunan "Yönetim" bölümünden "Raporlar" sekmesine tıklayınız.

| T Filtreler          |  |
|----------------------|--|
| 🔻 Raporlar           |  |
| 🕼 Yetkinlik dökümü   |  |
| 🔚 Günlükler          |  |
| 🔚 Canlı günlükler    |  |
| 🔚 Etkinlik raporu    |  |
| 🔚 Ders katılımı      |  |
| 🔚 Etkinlik tamamlama |  |

Açılan bölümde **"Günlükler"** bölümü ile tüm günlerin raporunu, **"Canlı Günlükler"** ile derse katılan sadece o saatte çevrimiçi öğrencilerinizin listesini alabilirsiniz.

"Günlükler" bölümüne tıkladığınızda;

Hangi kayıtları görmek istediğinizi seçiniz:

| OZO   ÖZE 202   Zeo212   Dil Ve İletişim Becerilerinin Desteklenmesi | Dil Ve İletişim Becerilerinin Desteklenmesi   Uz. Zöhre Serttaş |   |                   |                | Bütün ( | günler •           |
|----------------------------------------------------------------------|-----------------------------------------------------------------|---|-------------------|----------------|---------|--------------------|
| Bütün etkinlikler                                                    | <ul> <li>Bütün eylemler</li> </ul>                              | ~ | Tüm kaynaklar 🛛 🗙 | Tüm etkinlikle | r ¥ 🕐   | Bu kayıtları getir |

Dönem boyunca işlemiş olduğunuz canlı derse veya aktivitelere katılan öğrencilerinizin listesini alabilirsiniz. Bütün Etkinlikler bölümünde açılan pencerede dersinizi seçerek katılan öğrencilerinizin kayıtlarına erişim sağlayabilirsiniz.

Hangi kayıtları görmek istediğinizi seçiniz:

| _          | -        |          | _               |                 | _           |        | -                 |         |        |             |      |              |     |      |    |                 |      |
|------------|----------|----------|-----------------|-----------------|-------------|--------|-------------------|---------|--------|-------------|------|--------------|-----|------|----|-----------------|------|
| OZO   ÖZE  | 202   Ze | 0212     | Dil Ve İletişim | Becerilerinin D | Desteklenme | si   U | lz. Zöhre Serttaş | 🖌 [ dal | hasi ] | Bütün katıl | imci | lar '        | ~   | Bütü | in | günler          | *    |
| 12.HAFTA ( | CANLI DE | RS (15:( | 00-17:00)       |                 |             | ~      | Bütün eylemler    | ~       | Tün    | n kaynaklar | ~    | Tüm etkinlik | der | ~    | 3  | Bu kayıtları ge | etir |
|            |          |          |                 |                 |             |        |                   |         |        |             |      |              |     |      | -i |                 | i    |

Seçmiş olduğumuz canlı derse katılan öğrencilerin listesini görüntülemek için "Bu Kayıtları Getir" seçeneğine tıklayabilirsiniz.

| Zaman                    | Kullanıcının tam<br>adı | Etkilenen<br>kullanıcı | Etkinlik bağlamı                          | Bileşen | Etkinlik adı                       | Açıklama                                                                                                    | Menşei          | IP adresi                         |
|--------------------------|-------------------------|------------------------|-------------------------------------------|---------|------------------------------------|----------------------------------------------------------------------------------------------------|-----------------|-----------------------------------|
| 8 Haziran 2020,<br>21:37 | MEHMET DENIZ<br>AGAR    | MEHMET DENIZ<br>AGAR   | URL: 12.HAFTA CANLI DERS<br>(15:00-17:00) | Sistem  | Kurs modülü tamamlama<br>yenilendi | rs modülü tamamlama The user with id '64143' updated the completion state for the course module with id<br>nilendi '160375' for the user with id '64143', |                 | 212.252.118.2                     |
| 8 Haziran 2020,<br>21:07 | ECE BOZAN               | ECE BOZAN              | URL: 12.HAFTA CANLI DERS<br>(15:00-17:00) | Sistem  | Kurs modülü tamamlama<br>yenilendi | The user with id '63960' updated the completion state for the course module with id<br>'160375' for the user with id '63960'.                             | web             | 85.103.179.164                    |
| 8 Haziran 2020,<br>21:01 | BURHAN ERTAS            | BURHAN ERTAS           | URL: 12.HAFTA CANLI DERS<br>(15:00-17:00) | Sistem  | Kurs modülü tamamlama<br>yenilendi | The user with id '72234' updated the completion state for the course module with id<br>'160375' for the user with id '72234'.                             | WS              | 46.221.158.32                     |
| 3 Haziran 2020,<br>00:18 | GAMZE SARIOGLU          | -                      | URL: 12.HAFTA CANLI DERS<br>(15:00-17:00) | URL     | Ders modülü<br>görüntülendi        | The user with id '63906' viewed the 'url' activity with course module id '160375'.                                                                        | web             | 178.244.64.138                    |
| 22 Mayıs 2020,<br>03:56  | SENA TEBER              | SENA TEBER             | URL: 12.HAFTA CANLI DERS<br>(15:00-17:00) | Sistem  | Kurs modülü tamamlama<br>yenilendi | The user with id '68157' updated the completion state for the course module with id<br>'160375' for the user with id '68157'.                             | web             | 78.177.9.25                       |
| 20 Mayıs 2020,<br>14:55  | ECE BOZAN               | -                      | URL: 12.HAFTA CANLI DERS<br>(15:00-17:00) | URL     | Ders modülü<br>görüntülendi        | The user with id '63960' viewed the 'url' activity with course module id '160375'.                                                                        | web             | 78.168.236.149                    |
| 20 Mayıs 2020,<br>14:52  | TUBA VURAL              |                        | URL: 12.HAFTA CANLI DERS<br>(15:00-17:00) | URL     | Ders modülü<br>görüntülendi        | The user with id '65491' viewed the 'url' activity with course module id '160375'.                                                                        | WS              | 78.163.192.43                     |
| 20 Mayıs 2020,<br>13:54  | AYSE TABUS              | AYSE TABUS             | URL: 12.HAFTA CANLI DERS<br>(15:00-17:00) | Sistem  | Kurs modülü tamamlama<br>yenilendi | The user with id '63815' updated the completion state for the course module with id<br>'160375' for the user with id '63815'.                             | WS              | 78.135.51.16                      |
| 18 Mayıs 2020,<br>13:08  | IBRAHIM KUNUR           | -                      | URL: 12.HAFTA CANLI DERS<br>(15:00-17:00) | URL     | Ders modülü<br>görüntülendi        | The user with id '72682' viewed the 'url' activity with course module id '160375'.                                                                        | web             | 88.224.33.254                     |
| 14 Mayıs 2020,<br>19:42  | BEYZA KAYABAS           |                        | URL: 12.HAFTA CANLI DERS<br>(15:00-17:00) | URL     | Ders modülü<br>görüntülendi        | The user with id '61516' viewed the 'url' activity with course module id '160375'.                                                                        | WS              | 46.196.148.242                    |
| 13 Mayıs 2020,<br>15:47  | MUSLUM SADAK            | -                      | URL: 12.HAFTA CANLI DERS<br>(15:00-17:00) | URL     | Ders modülü<br>görüntülendi        | The user with id '60554' viewed the 'url' activity with course module id '160375'.                                                                        | web             | 185.51.26.236                     |
| 13 Mayıs 2020,<br>15:39  | BETUL ALPASLAN          |                        | URL: 12.HAFTA CANLI DERS<br>(15:00-17:00) | URL     | Ders modülü<br>görüntülendi        | The user with id '60973' viewed the 'url' activity with course module id '160375'.                                                                        | web             | 93.182.108.95                     |
| 13 Mayıs 2020,<br>15:39  | BETUL ALPASLAN          |                        | URL: 12.HAFTA CANLI DERS<br>(15:00-17:00) | URL     | Ders modülü<br>görüntülendi        | The user with id '60973' viewed the 'url' activity with course module id '160375'.                                                                        | web             | 93.182.108.95                     |
| 13 Mayıs 2020,<br>15:38  | BUSE HAZAL<br>YILDIRIM  |                        | URL: 12.HAFTA CANLI DERS<br>(15:00-17:00) | URL     | Ders modülü<br>görüntülendi        | The user with id '62965' viewed the 'url' activity with course module (id) here $\mathcal{B}_{VS}^{(d)}$ .                                                | Etkinle         | Ş85;F06.114.93                    |
| 13 Mayıs 2020,<br>15:38  | ESRA KAYA               |                        | URL: 12.HAFTA CANLI DERS<br>(15:00-17:00) | URL     | Ders modülü<br>görüntülendi        | Windows'u etkin<br>The user with id '69937' viewed the 'url' activity with course module id '160375'.                                                     | leştirme<br>web | k için Ayarlar'<br>88.229.237.192 |

Açılan pencere ile derse katılan öğrenci listesinin raporu görüntülenmektedir. Raporu "excel" olarak indirmek için;

| Tablo verilerini |                                    |   |       |
|------------------|------------------------------------|---|-------|
| Tablo verilerini | Comma separated values (.csv)      |   | Indir |
|                  | Comma separated values (.csv)      | ί |       |
|                  | Microsoft Excel (.xlsx)            |   |       |
|                  | HTML table                         |   |       |
|                  | Javascript Object Notation (.json) |   |       |
|                  | OpenDocument (.ods)                |   |       |
|                  | Portable Document Format (.pdf)    |   |       |

Sayfanın en sonunda bulunan **"Tablo Verilerini"** bölümünde **"Microsoft Excel"** seçeneğine tıklayarak indir butonu ile ders ve sınav raporlarınızı indirebilirsiniz.